## LCD 4x20A

### 4x20 字元 LCD 顯示模組

版本: V2.0

**產品介紹:**利基 LCD 4x20A 模組提供多樣 化顯示功能,並且可透過簡單的聯接,直 接由利基之 Ozone 操控各項應用。在此模

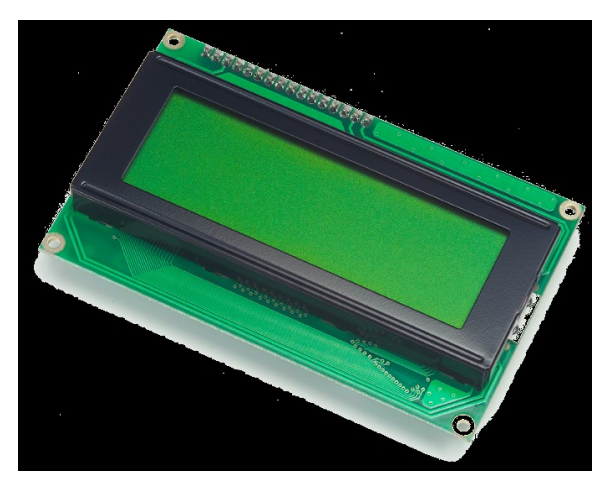

組上可同時顯示四行訊息,各二十字元,另外透過游標控制指令,可隨時變更任意位置的顯示字元。此模組有背光功能,藉由點亮背光,可以讓訊息更容易讀取。另外也可以透過自訂字元,顯示自己所想要的特殊字型。

#### 應用方向:

- ▶ 可加上 RTC 模組即時顯示時間,就是簡單的電子時鐘。
- ▶ 於各種應用中即時顯示操作狀態。
- ➤ 不經由 PC 直接將錯誤狀態或錯誤訊息顯示於螢幕。

#### 產品特色:

- 可以同時顯示四列各二十個字元。
- ▶ 每個字元解析度為 5x8 dot。
- ▶ 可透過輸入ASCII碼顯示對應字元。
- 直接使用顯示指令,模組將自動轉換,根據字串或是常數輸入,轉為對應的字元或 數字顯示。
- 透過設定,背光可提供255段多種亮度顯示。
- 連續輸入時,模組會直接換行顯示,並自動覆蓋原本顯示訊息。
- 各種移動游標顯示方式,可以直接設定游標位址,任意跳行或跳列顯示。當不確定 游標位置時,直接輸入 Home 指令,就會回到畫面起始點。
- 多樣化清除螢幕指令,可設定全螢幕清除,往前清除單一字元,自游標清除至列尾, 或是由游標處清除到螢幕尾端。
- 不使用時可單獨執行關閉螢幕指令,節省耗電。
- ▶ 可透過 I2C 方式,下達指令。

**連接方式:** 直接將 ID 開關撥至欲設定的編號,再將 CmdBUS 連接至 Ozone 上對應的腳 位(如圖 1),就可透過 Ozone 執行操作。Vin 與 GND 請與提供 6~12V 之電源與地端連接。

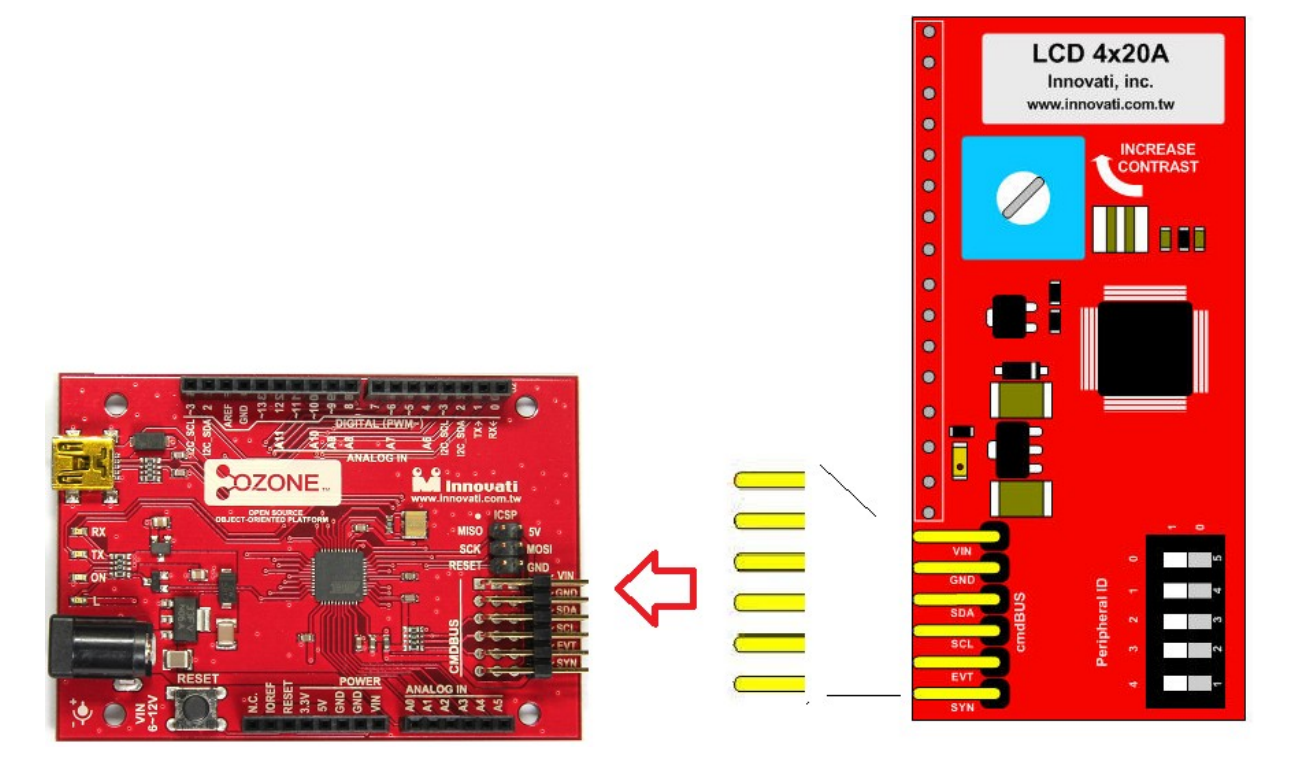

圖 1: 連接 LCD 4x20 A 與 Ozone

cmdBUS接腳,將此處腳位與Ozone對應腳位相接,即可 透過Ozone操控LCD模組,連接時請注意腳位對應,將 Vin對接Ozone上的Vin腳位,若是腳位錯誤可能造成模組 損毀

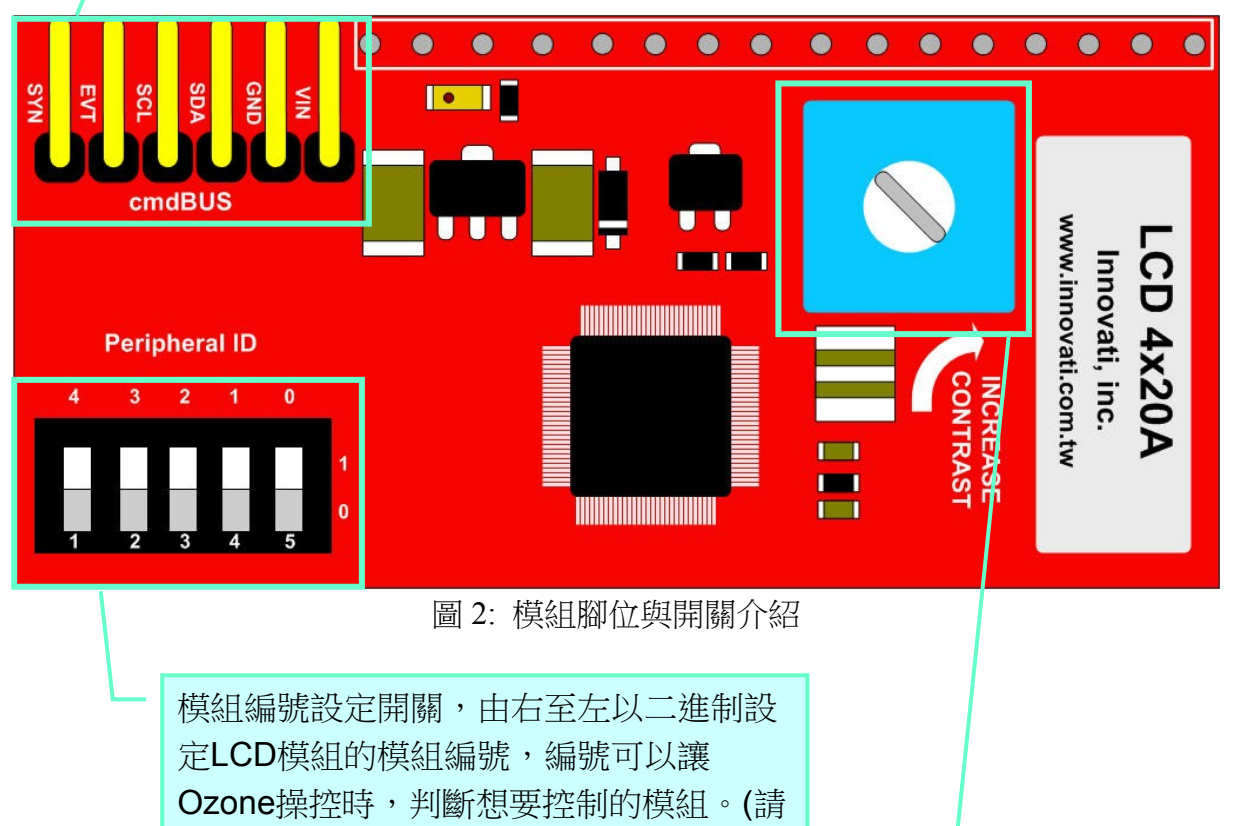

參考附錄2)

對比調整螺絲,請以十字起旋轉,順時 針方向旋轉可調高對比,逆時針方向調 低對比,可調整範圍有限,請勿過度旋 轉,以免造成零件毀損。

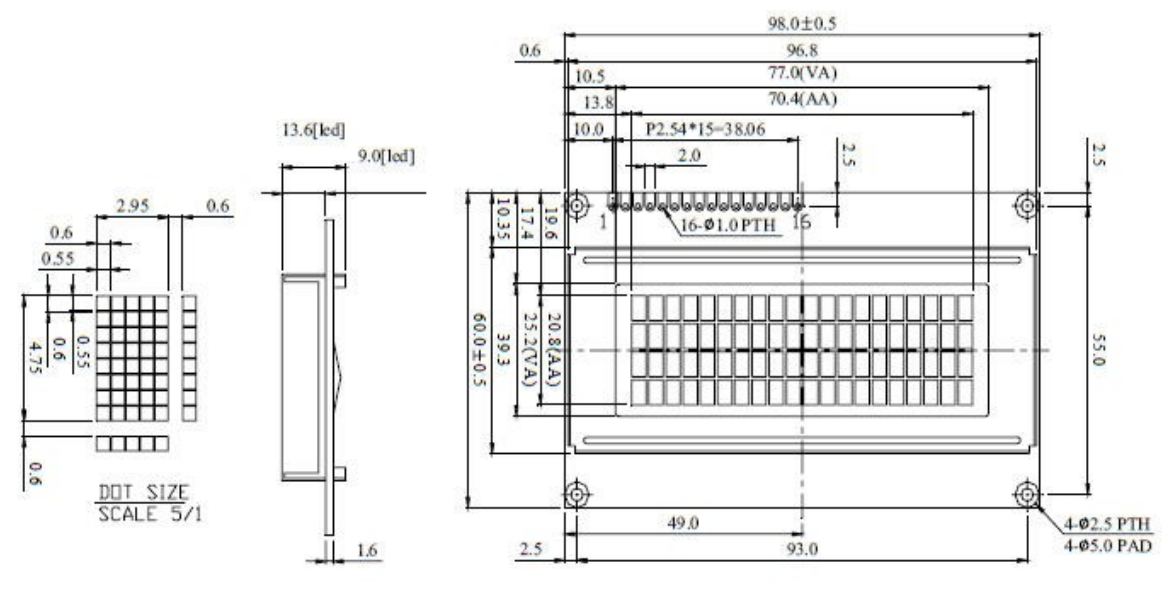

圖 3: LCD 螢幕尺寸(單位 mm)

| Item                        | Standard Value                                                                       | Unit |
|-----------------------------|--------------------------------------------------------------------------------------|------|
| Display type                | 20 characters x 4 Lines                                                              |      |
| Module dimension<br>(LxWxH) | 98.0 x 60.0 x 13.1 (Max) - LED array B/L<br>STN Positive / 6 o'clock / Transflective | mm   |
| Viewing Area                | 77.0 x 25.2                                                                          | mm   |
| Active Area                 | 70.4 x 20.8                                                                          | mm   |
| Dot Size                    | 0.55 x 0.55                                                                          | mm   |
| Dot Pitch                   | 0.60 x 0.60                                                                          | mm   |
| Character size (LxW)        | 2.95 x 4.75                                                                          | mm   |
| Character pitch (L x W)     | 3.55 x 5.35                                                                          | mm   |

表 1: LCD 螢幕規格

| Item           | Symbol       | Condition | Min. | Тур. | Max. | Unit |
|----------------|--------------|-----------|------|------|------|------|
|                | (V) θ        | CR≧2      | 10   |      | 45   | deg  |
| View Angle     | <b>(H)</b> φ | CR≧2      | -30  |      | 30   | deg  |
| Contrast Ratio | CR           |           |      | 3    |      |      |
| Response Time  | T rise       |           |      | 110  | 170  | ms   |
|                | T fall       |           |      | 150  | 200  | ms   |

表 2: LCD 螢幕視角與對比

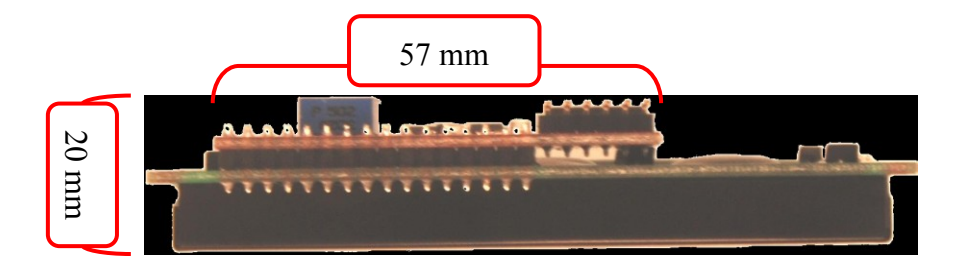

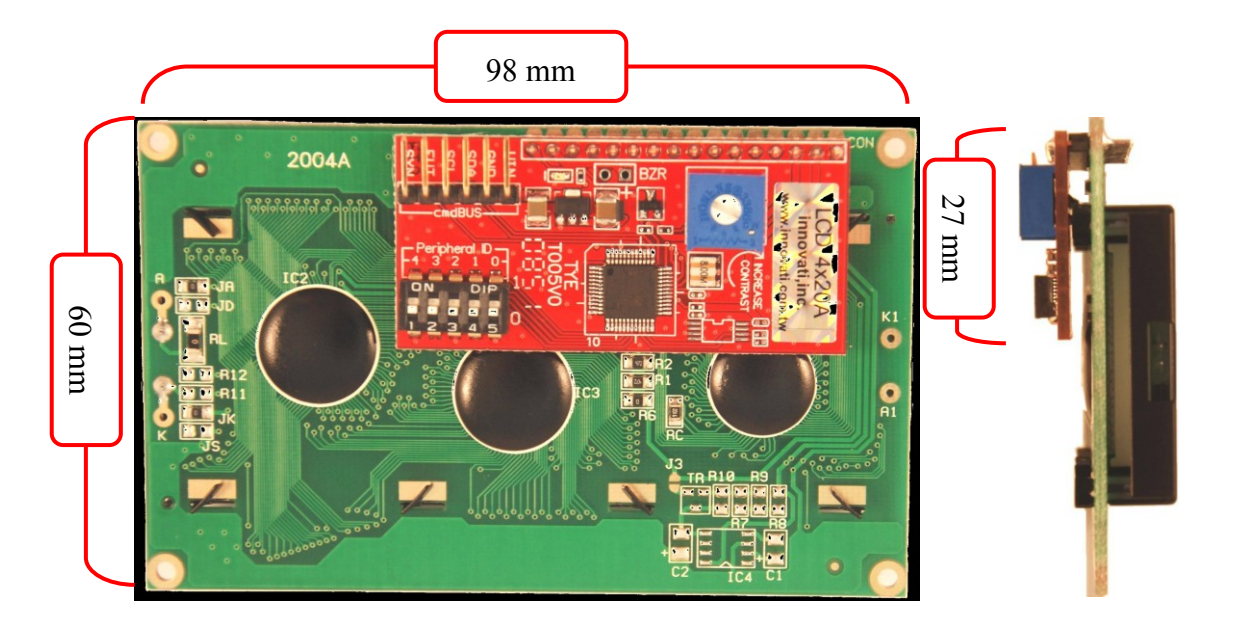

圖 4: 模組外觀尺寸

### 操作注意事項:

| 操作溫度 | 0 °C ~50 °C (> 180 hr)    |
|------|---------------------------|
| 儲存溫度 | -20 °C ~ 70 °C (> 180 hr) |

| Symbol | Daramatar         | Tes | st Conditions | Min              | Tum  | Moy    | Unit |
|--------|-------------------|-----|---------------|------------------|------|--------|------|
|        | Parameter         | VDD | Conditions    | I <b>VI</b> III. | Typ. | Iviax. | Unit |
| Idd    | Operating Current | 75  | Backlight On  | _                | 185  |        | mA   |
|        |                   | 1.5 | Backlight Off |                  | 5    |        | mA   |

表 3: 工作電流特性 (於 25 ℃之環境)

| 指令格式                                                 | 指令功能敘述                          |  |  |  |  |  |
|------------------------------------------------------|---------------------------------|--|--|--|--|--|
| 移動游標相關指令                                             |                                 |  |  |  |  |  |
|                                                      | 將游標移動到 Row 所指定的列與 Col 所指定的      |  |  |  |  |  |
| CursorRC(uint8_t <i>Row</i> , uint8_t <i>Col</i> )   | 行, Row 請輸入 1~4 之間的整數值, Col 請輸入  |  |  |  |  |  |
|                                                      | 1~20 之間的整數值                     |  |  |  |  |  |
| 清除顯示相關指令                                             |                                 |  |  |  |  |  |
|                                                      | 將游標往前移動一個字元,並清除在此位置上顯           |  |  |  |  |  |
| BackSpace(void)                                      | 示的字元                            |  |  |  |  |  |
| Clear( <i>void</i> )                                 | 清除畫面上所有顯示的字元                    |  |  |  |  |  |
| ClearEOL( <i>void</i> )                              | 清除由游標所在位置開始,到列尾的所有字元            |  |  |  |  |  |
|                                                      | 清除由游標所在位置開始,到螢幕最後顯示的所           |  |  |  |  |  |
| ClearEOS( <i>void</i> )                              | 有字元                             |  |  |  |  |  |
| 顯示字元相關指令                                             |                                 |  |  |  |  |  |
| Display(Parameter)                                   | 根據 Parameter 參數形式,如果是字串會直接顯示    |  |  |  |  |  |
|                                                      | 字串,其它數值則以十進制顯示                  |  |  |  |  |  |
| DisplayBin(Value)                                    | 將 Value 以二進制顯示, Value 請輸入整數值    |  |  |  |  |  |
|                                                      | 顯示 Chr 所設定的字元, Chr 請輸入 0~255 之間 |  |  |  |  |  |
| Disclose Charling 4 Chr.                             | 的整數值,也可以輸入 0~7 顯示所代表的自訂字        |  |  |  |  |  |
| DisplayChar(int8_t Chr)                              | 元,可重複輸入多項字元與參數,輸入值將以            |  |  |  |  |  |
|                                                      | ASCII 碼代表值顯示,請參照附錄 3            |  |  |  |  |  |
| DisplayHex(Value)                                    | 將 Value 以十六進制顯示,Value 請輸入整數值    |  |  |  |  |  |
| 各種設定相關指令                                             |                                 |  |  |  |  |  |
| BacklightOff()                                       | 關閉背光                            |  |  |  |  |  |
| BacklightOn(uint8 t Time)                            | 以 Time 值設定背光要點亮的時間,若設為 0 則恆     |  |  |  |  |  |
| Dackingitton(unito_t time)                           | 亮, <b>Time</b> 請輸入 0~255 之間的整數值 |  |  |  |  |  |
| CursorBlinkOff(void)                                 | 停止波梗閉機                          |  |  |  |  |  |
|                                                      |                                 |  |  |  |  |  |
| CursorBlinkOn(void)                                  | 讓游標開始閃爍                         |  |  |  |  |  |
| CursorOff( <i>void</i> )                             | 關閉游標顯示                          |  |  |  |  |  |
| CursorOn( <i>void</i> )                              | 讓游標顯示於螢幕                        |  |  |  |  |  |
| DisplayOff(void)                                     | 關閉螢幕顯示                          |  |  |  |  |  |
| DisplayOn(void)                                      | 開啟螢幕顯示                          |  |  |  |  |  |
|                                                      | 將 Line 所指定的列,各字元不斷向左移動,到最       |  |  |  |  |  |
| Rotatel eff(uint8 t <i>Ling</i> uint8 t Snd)         | 左端的字元會再由右方顯示,移動的速度由 Spd         |  |  |  |  |  |
| KotateDen(unito_t <i>Line</i> , unito_t <i>Spa</i> ) | 值決定,越小則速度越快,Line 請輸入 1~4 之間     |  |  |  |  |  |
|                                                      | 的整數值, Spd 請輸入 0~255 之間的整數值      |  |  |  |  |  |
| RotateOff(void)                                      | 停止各行自動向左右移動的動作                  |  |  |  |  |  |
| RotateRight (uint8_t <i>Line</i> , uint8_t           | 將 Line 所指定的列,各字元不斷向右移動,到最       |  |  |  |  |  |
| Spd)                                                 | 右端的字元會再由左方顯示,移動的速度由 Spd         |  |  |  |  |  |

|                            | 值決定,越小則速度越快,Line 請輸入 1~4 之間     |
|----------------------------|---------------------------------|
|                            | 的整數值, Spd 請輸入 0~255 之間的整數值      |
|                            | 以Arg 設定背光亮度, Arg 請輸入 0~255 之間的整 |
| SetBacklight (uint8_t Arg) | 數值                              |

範例程式:

```
#include <ozone.h>
```

```
LCD4X20A myLCD(0);
                           //
                                   設定模組編號為0
uint8_t byte0 = 12;
uint16_t word0 = 33;
void setup()
{
     myLCD. BacklightOn(0);
}
void loop()
{
     myLCD.Clear();
     myLCD.Display("Hello");
     delay(2000);
     myLCD.Display(byte0);
     delay(2000);
     myLCD.Display(word0);
```

}

delay(2000);

# 附錄

- 1. 已知問題:
- 2. 模組編號開關對應編號表:

|           | 0 |           | 8  |           | 16 | 4 3 2 1 0 | 24 |
|-----------|---|-----------|----|-----------|----|-----------|----|
| 4 3 2 1 0 | 1 | 4 3 2 1 0 | 9  | 4 3 2 1 0 | 17 | 4 3 2 1 0 | 25 |
| 4 3 2 1 0 | 2 | 4 3 2 1 0 | 10 | 4 3 2 1 0 | 18 | 4 3 2 1 0 | 26 |
| 4 3 2 1 0 | 3 | 4 3 2 1 0 | 11 |           | 19 | 4 3 2 1 0 | 27 |
| 4 3 2 1 0 | 4 | 4 3 2 1 0 | 12 | 4 3 2 1 0 | 20 | 4 3 2 1 0 | 28 |
| 4 3 2 1 0 | 5 | 4 3 2 1 0 | 13 | 4 3 2 1 0 | 21 | 4 3 2 1 0 | 29 |
| 4 3 2 1 0 | 6 | 4 3 2 1 0 | 14 | 4 3 2 1 0 | 22 | 4 3 2 1 0 | 30 |
| 4 3 2 1 0 | 7 | 4 3 2 1 0 | 15 | 4 3 2 1 0 | 23 | 4 3 2 1 0 | 31 |

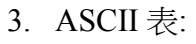

- American Standard Code for Information Interchange,美國信息互換標準代碼, 是基於拉丁字母的一套電腦編碼系統,此處的 ASCII 碼是根據標準編碼再做調 整得到,由使用者輸入的編號轉換為相對應的字元。
- 左方欄位表示的是二進制的低四位元,上方欄位表示的是二進制的高四位元。 欄位中的L代表0,H代表1,LLLL就是二進制的0000,十進制即為0。
- 最左上方的表格代表,輸入ASII碼0時,LCD會顯示的字元圖案。例:CG RAM1
   是會輸出使用者所設定的自訂字元1,往下依序遞增,往右一行所代表的ASCII
   碼輸入值為16,依此類推,最右下的字元是輸入255所得到的顯示畫面。

|                            |                          | - [  | ASII i | 碼輸            | 入 0 臣    | 寺,L      | CD 會        | <b>ア</b> 願示 | 的圖   | 形    |            |             |          |               |                     |              |
|----------------------------|--------------------------|------|--------|---------------|----------|----------|-------------|-------------|------|------|------------|-------------|----------|---------------|---------------------|--------------|
| ASII 碼輸入 33 時,LCD 會顯示的圖形   |                          |      |        |               |          |          |             |             |      |      |            |             |          |               |                     |              |
| Upper<br>4 bit<br>Lower    | LL_L                     | LLLH | LLFL   | LLHH          | LHLL     | LHLH     | LHHL        | LHHH        | HLLL | HLLH | HLHL       | HLHH        | HHLL     | HHLH          | HHHL                | нннн         |
| LLLL                       | CG<br>RAM<br>(1)         |      | Τ      |               | a        | []]·     |             | <u>ا</u>    |      |      |            |             | -57      | Ξ.            | C::                 | <b> ∷</b> )  |
| LLLH                       | (2)                      |      | !      | 1             |          |          | .==         | -:          |      |      | :::        | Ţ.          | ģ.       | Ċ.,           | - <b>S</b>          | <b>;;;</b> ] |
| LLHL                       | (3)                      |      | 11     | 2             |          | R        |             | ŀ           |      |      | <b>I</b>   | · [         | ų        |               | <b> </b> #34        | I            |
| LLHH                       | (4)                      |      | ÷      | 3             | []]]     | <u> </u> | : <u></u> . | ·           |      |      |            | r'j         | Ť        | 777           | æ.                  | 12-2P        |
| LHLL                       | (5)                      |      | :      | :: <b> </b> . | [])      | T        | $\square$   | 1.          |      |      | •••        | <u>Т</u>    | <b> </b> | <b>-</b>  -:> | I                   | 572          |
| lhlh                       | (6)                      |      | н<br>, |               |          |          | ø           | I]          |      |      |            | 7           | <u>_</u> |               | CS:                 | <u>i j</u>   |
| LHHL                       | (7)                      |      | 8.     | <u>.</u>      | <b>[</b> | U        | Ŧ,          | ų,          |      |      | ij         | Ţ.          |          |               | i∷,                 | æ.           |
| LHHH                       | (8)                      |      | 3      |               |          |          |             | II          |      |      |            | ÷           |          |               | 9                   | 3712         |
| HLLL                       | (1)                      |      | Ć      |               |          | 2        | ŀ'n         | 300         |      |      | <b>1</b> ` | )           | 7        | Ņ             | . l'''              | 33           |
| HLLH                       | (2)                      |      | þ      | 9             | Ι        | اب<br>۲  | i           | ' <u></u>   |      |      | ı:<br>ريان | ٠Ţ          | J        | ][,           | 1                   | <u>ا</u> ا   |
| HLHL                       | (3)                      |      | :4:    | :::<br>:::    | T        | 22       | .ji         |             |      |      | :::::      | ]           | i 'i     | <u>.</u>      | .j                  | ::p:         |
| HLHH                       | (4)                      |      | [      | ##<br>_?*     | k(       | []       | ŀ:          |             |      |      | ;:†:       | ŗ           | <u> </u> |               | :-:                 | ]#ij         |
| HHLL                       | (5)                      |      | ;      |               | l        | h        | 1           | I           |      |      | -1-2       | <u>.</u> ,  |          | ŗj            | c):-                | [:::]        |
| HHLH                       | (6)                      |      |        | :::::         | b        | ]        | ľ 'n        | 3           |      |      |            |             | ···.,    |               | :1:                 |              |
| HHHL                       | (7)                      |      |        |               | ŀ··      |          | ŀ"ı         | j-          |      |      |            | 12          | 17       | •-*•          | l <sup>::::</sup> I |              |
| нннн                       | (8)                      |      |        | ?             |          |          | <u> </u>    | ÷           |      |      | • : .•     | <u>ا.</u> ا |          | I:1           | ÷                   |              |
| ASII 碼輸入 255 時, LCD 會顯示的圖形 |                          |      |        |               |          |          |             |             |      | 7    |            |             |          |               |                     |              |
| ASII                       |                          |      |        |               |          |          |             |             |      |      |            |             |          |               |                     |              |
|                            |                          |      |        |               |          |          |             |             |      |      |            |             |          |               |                     |              |
|                            | ASII 碼輸入 15 時,LCD 會顯示的圖形 |      |        |               |          |          |             |             |      |      |            |             |          |               |                     |              |